# PASSO A PASSO PARA SOLICITAR A DESAVERBAÇÃO DE CERTIDÃO DE TEMPO DE SERVIÇO/CTC

# QUE ATIVIDADE É?

**Desaverbação de Tempo de Serviço** é a subtração total ou parcial do período averbado para fins de averbação em outro órgão, desde que esse período não tenha sido aproveitado para concessão de benefícios na UNIMONTES.

## QUEM FAZ?

**Desaverbação de Tempo de Serviço:** Servidor efetivo e ex-servidor. (solicita – seguindo as etapas de 01 a 08)

| Etapas | Responsável             | Ação                                                                                                    |
|--------|-------------------------|----------------------------------------------------------------------------------------------------|
| 1      | Servidor<br>Solicitante | → Acessar o sistema em <u>www.sei.mg.gov.br</u>                                                                                                    |
| 2      | Servidor<br>Solicitante | → Preencher os campos: <u>Usuário</u> (CPF sem ponto e sem traço); <u>Senha</u> cadastrada; <u>Órgão</u> (UNIMONTES); Clicar em <u>Acessar</u> ".                                                                                                    |
| 3      | Servidor<br>Solicitante | <ul> <li>→ Clicar em "<u>Iniciar processo</u>" (lado esquerdo superior da tela).</li> <li>→ No campo "<u>Escolha o Tipo do Processo</u>" defina o processo "RH: CONTAGEM DE TEMPO/AVERBAÇÃO: APURAÇÃO DE TEMPO DE SERVIÇO".</li> </ul>                                                                                                    |
| 4      | Servidor<br>Solicitante | <ul> <li>→ Preencher os dados solicitados na tela "<u>Iniciar processo</u>":</li> <li>→ No campo "Especificação", digitar <u>Solicitação de desaverbação de Certidão - Nome do solicitante</u></li> <li>→ No campo "<u>Interessados</u>, digitar o nome do servidor solicitante. Quando o nome for exibido com o número do CPF do servidor entre parênteses, Clicar sobre o nome/CPF, de forma que o nome/CPF seja selecionado e gravado na caixa imediatamente abaixo.</li> <li>→ No campo "Classificação por Assunto":<br/>026.131 - Apuração de Tempo de Serviço<br/>020.5 - Assentamentos Individuais (Pastas Funcionais)</li> <li>→ No campo "<u>Nível de Acesso</u>", escolher a opção "<u>Restrito</u>".</li> <li>→ No campo "<u>Hipótese Legal</u>", escolher a opção "Informação Pessoal (Art. 31 da Lei nº 12.527/2011)".</li> <li>→ Por fim Clicar no botão "<u>Salvar</u>" <u>Estavar</u>.</li> </ul> |

|   |                         | → Clicar no ícone <b>"Incluir Documento</b> "                                                                           |
|---|-------------------------|----------------------------------------------------------------------------------------------------|
| 5 | Servidor<br>Solicitante | $\rightarrow$ No Campo " <u>Gerar Documento</u> " / " <u>Escolha o Tipo de</u>                                          |
|   |                         | Documento" defina o documento "RH –<br>REQUERIMENTOS DIVERSOS".                                                         |
|   |                         | → Preencher os dados solicitados na tela " <u>Gerar</u><br><u>Documento</u> ":                                          |
|   |                         | → No campo " <u>Texto Inicial</u> ", escolher a opção " <u>Nenhum</u> ".                                                |
|   |                         | → No campo "Descrição", digitar Solicitação de<br>desaverbação de Certidão.                                             |
|   |                         | $\rightarrow$ No campo "Interessados " preencher como no passo 4.                                                       |
|   |                         | → Não preencher o campo " <u>Destinatário"</u> .                                                                        |
|   |                         | ightarrow Na classificação por assunto:                                                                                 |
|   |                         | 026.131 - Apuração de Tempo de Serviço<br>020.5 - Assentamentos Individuais (Pastas Funcionais)                         |
|   |                         | → No campo " <u>Nível de Acesso</u> ", escolher a opção<br>" <u>Restrito</u> ".                                         |
|   |                         | → No campo " <u>Hipótese Legal</u> ", escolher a opção<br>" <u>Informação Pessoal (Art. 31 da Lei nº 12.527/2011)</u> " |
|   |                         | $\rightarrow$ Clicar no botão " <u>Confirmar Dados</u> " <sup>Confirmar Dados</sup> .                                   |
|   | Servidor<br>Solicitante |                                                                                                    |
|   |                         | $\rightarrow$ Clicar no icone " <u>Editar Conteudo</u> " $\square$ .                                                    |
| 6 |                         | $\rightarrow$ Preencher os dados no documento.                                                                          |
|   |                         | $\rightarrow$ Conferir os dados preenchidos.                                                                            |
|   |                         | → Clicar no botão " <u>Salvar</u> " 🔚 Salvar].                                                                          |
| 7 | Servidor<br>Solicitante | $\rightarrow$ Clicar no ícone " <b>Assinar Documento</b> "                                                              |
|   |                         | $\rightarrow$ Selecionar a função na barra de rolagem do campo                                                          |
|   |                         | "Cargo\Função": Professor ou Servidor Público (para os ocupantes de cargo técnico/Administrativos).                     |
|   |                         | $\rightarrow$ Preencher o campo " <b>senha</b> ".                                                                       |
|   |                         | → A assinatura digital será exibida na parte final do documento.                                                        |
|   | Servidor<br>Solicitante |                                                                                                    |
| 8 |                         | $ ightarrow$ Clicar no ícone "Enviar Processo" $\blacksquare$ .                                                         |
|   |                         | → No campo " <u>Unidades</u> " digitar<br>"UNIMONTES/DDRH/GAP".                                                         |

| → Marcar o campo "Enviar e-mail de Notificação".  |
|---------------------------------------------------|
| → Clicar no botão " <u>Enviar</u> " <sup></sup> . |

# QUE INFORMAÇÕES/CONDIÇÕES SÃO NECESSÁRIAS?

### Público Alvo:

Servidor Efetivo da UNIMONTES e ex-servidor.

#### Descrição:

Para desaverbar Tempo de Serviço o servidor solicitante deve preencher requerimento de desaverbação no SEI.

## Restrição:

Sim, o tempo a ser desaverbado não pode ter sido utilizado para a concessão de vantagens remuneratórias ao servidor (Exemplo: adicionais por tempo de serviço e abono de permanência).

## DÚVIDA FREQUENTE:

1. Após ser(em) averbado(s) o(s) período(s) de tempo certificados na a Certidão de Tempo de Contribuição – CTC, esse(s) poderá(ao) ser desaverbado(s) e a Certidão devolvida ao servidor?

Sim, desde que o tempo averbado não tenha sido utilizado para a concessão de vantagens remuneratórias ao servidor (Exemplo: adicionais por tempo de serviço e abono de permanência).

Vide vedação constante do inciso VIII, do art. 96, da Lei Federal n.º 8.213, de 24/07/1991, incluído pelo art. 24, da Lei Federal n.º 13.846, de 18/06/2019:

"é vedada a desaverbação de tempo em regime próprio de previdência social quando o tempo averbado tiver gerado a concessão de vantagens remuneratórias ao servidor público em atividade".

## QUAIS DOCUMENTOS SÃO NECESSÁRIOS?

## DOCUMENTO:

→ "RH – REQUERIMENTOS DIVERSOS"